# **Media Player**

| Using Media Player                      |      |
|-----------------------------------------|------|
| Downloading Media Files                 |      |
| Downloading Music & Movies              |      |
| Saving Media Files to Phone/Memory Card |      |
| Plaving Music                           |      |
| Media Player Music Window               |      |
| Playing Music                           |      |
| Plaving Movie                           | 8-5  |
| Media Player Movie Window               |      |
| Playing Movie                           |      |
| Using Playlist                          |      |
| Creating Playlist                       | 8-8  |
| Playing Playlist                        | 8-8  |
| Streaming                               |      |
| Streaming from Page Link                | 8-8  |
| Entering URL                            |      |
| Accessing from Bookmark                 | 8-9  |
| Accessing from History                  | 8-9  |
| Advanced Settings                       |      |
| Music Playback                          | 8-9  |
| Movie Playback                          | 8-10 |
| Playlist                                | 8-11 |
| Streaming                               | 8-11 |

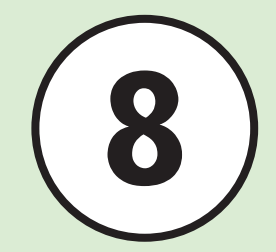

# **Using Media Player**

This handset features a Media Player. Download media files via Yahoo! Keitai or create personal playlists.

# **Playing Media Files**

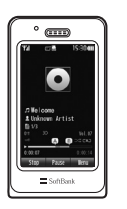

Play music or movies via Media Player (OP.8-4, P.8-7). Select a music or movie file from folders or playlists.

# Saving Music/Movie from PC to Memory Card

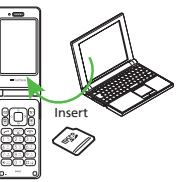

Insert Memory Card with music or movies on it that was saved on PC into the handset (�P.8-3).

# **Downloading Media Files**

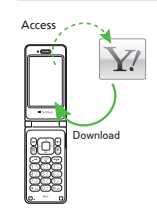

Access Yahoo! Keitai to download music or movies. Download movie content or play it back in Streaming (**O**P.8-3).

# **Creating Playlists**

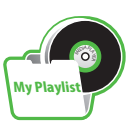

Add your favorite music or movies to a playlist and create your own music or movie album ( P.8-8).

8

Media Player

# **Downloading Media Files**

Access Yahoo! Keitai to download music or movies and copy them to handset.

## Note

• Downloading music or movies may incur high Packet Communication charges since they contain a large volume of data.

# **Downloading Music & Movies**

- **1) ■** → Media
- 2 Download music or movie
  - To Download Music Music → All music → Download Music
  - To Download Movie Movie → All movies → Download Movies

## Saving Media Files to Phone/Memory Card

To convert music or movie file formats, software is required.

- SoftBank Mobile does not guarantee proper operation with any specific software.
- For software specifications or operations, see SoftBank Mobile Website.

# 1 Insert Memory Card into handset

- Follow instructions (●P.12-8).
- Save files to the following folders by type: Music file: PRIVATE/MYFOLDER/My Items/Music PRIVATE/MYFOLDER/My Items/Sounds & Ringtones
- Movie file: PRIVATE/MYFOLDER/My Items/Movie
- After saving files, insert Memory Card into handset and load saved files to play the files.

# **Playing Music**

Folder structure is as follows.

| Folder                     | Description                                                                  |
|----------------------------|------------------------------------------------------------------------------|
| Last played/Now<br>playing | Last played or currently played file                                         |
| All music                  | Up to 9999 music files                                                       |
| Playlists                  | View playable file in Music in<br>created folders                            |
| Artists                    | All music files by Artist                                                    |
| Albums                     | All music files by Album                                                     |
| Genres                     | All music files by Genre                                                     |
| Folders                    | All music files in Ring songs •<br>tones and Music folders of<br>Data Folder |
| Recent music               | 100 most recently played files<br>(most recent first)                        |
| Most played music          | 100 most frequently played files (most frequent first)                       |

Files on Memory Card may take longer to load.
Only the files, which can be played with *Music*, appear.

# Media Player Music Window

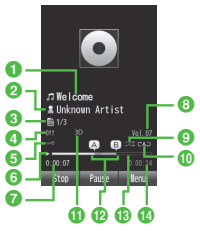

## Music Playback

- **1** Title (file name when title is unknown)
- 2 Artist's name
- 3 File number/Total number of files
- 4 Equalizer

8

Media Player

- 6 Copyright protection
- 6 Playing status: Play/Pause/Stop
- 7 Elapsed playing time
- 8 Volume level
- Shuffle
- 🕕 Repeat mode
  - A : Off
  - C 1 C : Repeat one
  - CAD: Repeat all
- 3D sound

- 12 Repeat section
- Progress bar
- 10 Total playing time

# **Shortcut Key Operations**

Press shortcut assigned key to perform the operation. Available operations vary according to playing status and file type.

| Кеу                              | Description                             |
|----------------------------------|-----------------------------------------|
|                                  | Play/Pause                              |
|                                  | Next song                               |
|                                  | Previous song/Beginning of current song |
| 0 / 1                            | Volume up                               |
| Q / 🚽                            | Volume down                             |
|                                  | Stop                                    |
| ¥7                               | Menu                                    |
| 8<br>0.                          | Repeat pattern setting                  |
| 2 ABC                            | Shuffle                                 |
| 3 a                              | Equalizer                               |
| (4 <sup>z</sup> <sub>(H)</sub> ) | Time search                             |
| (5 <u>"</u>                      | Repeat section                          |

• May not play properly depending on the music file or the environment.

# **Playing Music**

- → Media → Music
- 🕽 Play a file
  - To Play Most Recently Played File Last played
    - While playing, *Last played* will be *Now playing*.
  - To Select from All Files All music → Select a file
  - To Select from Playlists *Playlists* → Select a playlist → Select a file
  - To Select from Artists List Artists → Select an Artist → Select a file
  - To Select from Albums List *Albums* → Select an Album → Select a file
  - To Select from Genres list Genres → Select a genre → Select a file
  - To Select from Folder List *Folders* → Select a folder → Select a file
  - To Select from Recent Music List *Recent music* → Select a file
  - To Select from Most Played Music List Most played music → Select a file

8-5

Media Player

8

- When Memory Card is inserted, Memory Card files appear in *All music* and *Folders* with
- While Media Player is active, press in repeatedly to hide Music playback window. Also, press in to choose whether to exit Music playback window or keep playing the music as BGM.
   In Standby, press in to end Media Player. End confirmation appears, choose Yes.
- If a call arrives while playing music in Music playback window, playback pauses and handset rings. After call ends, paused Music playback window returns.

For BGM, playback resumes automatically after call ends.

 When the alarm is activated while music is being played in Music playback window, playback pauses, Alarm sounds and indicator appears. Press any key to stop Alarm and to clear the indicator.
 For BGM, playback resumes.

# Advanced

## Advanced Settings (1287 P.8-9

- Searching File by Text
- Sending Files
- Sorting Files
- Purchasing/Downloading Content Key
- Viewing File Details
- Playing from Specified Point
- Viewing Lyrics
- Connecting Web Link
- Checking Shortcut Key Assignments

# **ペ** Settings

- Set Shuffle (IPP P.14-22)
- Set 3D Sound (@ P.14-22)

# **Playing Movie**

Folder structure is as follows.

| Folder                | Description                                                                                  |
|-----------------------|----------------------------------------------------------------------------------------------|
| Last played           | Play most recently played file                                                               |
| All movies            | View all playable file in Movie up<br>to 9999                                                |
| Playlists             | View playable file in Movie in<br>created folders                                            |
| Folders               | View files in Movie folders of<br>Data Folder                                                |
| Recent movies         | View up to 100 most recently<br>played file (most recently played<br>file appears first)     |
| Most played<br>movies | View up to 100 most frequently<br>played file (most frequently<br>played file appears first) |

• Files on Memory Card may take longer to load.

• Only the files, which can be played with *Movie*, appear.

# Media Player Movie Window

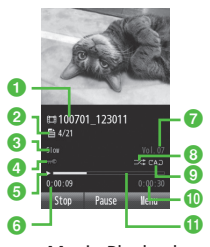

Movie Playback

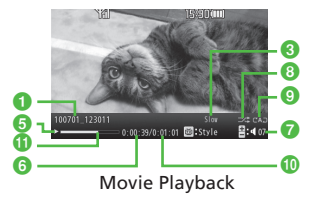

- 1 Video title (or file name when title is unknown) and artist's name
- 2 File number/Total number of files
- 8 Playback speed
- 4 Copyright protection
- 6 Playing status: Play/Pause/Stop
- 6 Elapsed playing time
- Volume level

# 8 Shuffle

- Repeat mode
   : Off
  - C 1 C : Repeat one
  - CAD : Repeat all
- 10 Total playing time
- Progress bar

# **Shortcut Key Operations**

Press shortcut assigned key to perform the operation. Available operations vary according to playing status and file type.

# Normal Screen Display (Portrait)

| Key                                 | Description                               |
|-------------------------------------|-------------------------------------------|
|                                     | Play/Pause                                |
|                                     | Next clip                                 |
| Ø                                   | Previous movie/Beginning of current movie |
| 0 / 1                               | Volume up                                 |
| Q / 🚽                               | Volume down                               |
|                                     | Stop                                      |
| ¥7                                  | Menu                                      |
|                                     | Fullscreen view                           |
|                                     | Repeat pattern setting                    |
| (2 <sup>27</sup> / <sub>ABC</sub> ) | Shuffle                                   |
| 3                                   | Switch Display size                       |
| (4 <sup>n</sup> <sub>(j+1</sub> )   | Time search                               |
| (5 <u>"</u>                         | Capture frame                             |
| 6 m                                 | Playback speed                            |

## Fullscreen View (Landscape)

| Key                                 | Description                               |
|-------------------------------------|-------------------------------------------|
|                                     | Play/Pause                                |
| • / •                               | Volume up                                 |
| 0 / 🚽                               | Volume down                               |
|                                     | Next movie                                |
| Ō                                   | Previous movie/Beginning of current movie |
|                                     | Standard view                             |
|                                     | Repeat pattern setting                    |
| (2 <sup>22</sup> / <sub>ABC</sub> ) | Shuffle                                   |
| (5 <u>"</u>                         | Screen capture                            |
| 6 m                                 | Playback speed                            |

# **Playing Movie**

- → Media → Movie
- Play a file
  - To Play Most Recently Played File *Last played*
  - To Select from All Files All movies → Select a file
  - To Select from Playlists *Playlists* → Select a playlist → Select a file
  - To Select from Folder List Folders → Select a folder
  - To Select from Recent Movie List *Recent movies* → Select a file
  - To Select from Most Played Movie List Most played movies → Select a file
- Highlight *All movies* → press (Play) to play all the appropriate files in list.
- When Memory Card is inserted, Memory Card files appear in *All movies* and *Folders* with **.**.
- In *All movie*/*Folder*, highlight file to show preview.

# Advanced

#### Advanced Settings I P.8-10

- Searching File by Text
- Sending Files
- Sorting Files
- Purchasing/Downloading Content Key
- Viewing File Details
- Viewing Movie in Fullscreen
- Changing Window Size
- Playing from Specified Point
- Capturing Still Image from Movie
- Connecting to Web Link
- Changing Playback Speed
- Checking Shortcut Key Assignments

# **⊀** Settings

- Set Repeat Mode (
  P.14-22)
- Set Shuffle (IPP P.14-22)
- Set Portrait Style (IPP P.14-22)
- Set Display for Activating Movie (IPP.14-22)
- Show/Hide Movie Preview (IPP P.14-22)
- Access/Ignore Linked Information (
  P.14-22)

8

# **Using Playlist**

Create Playlist to make your own album.

# **Creating Playlist**

Create up to 20 playlists with 100 files in each playlist.

- $\blacksquare \to Media \to Music \text{ or } Movie \to Playlists \to \boxdot (New)$
- 2 Enter playlist name
- **3** Select created playlist
- 4 🖾 (Add)
- 5 Check files to save → 🖾 (Add)

# **Playing Playlist**

- Media Player
- $\blacksquare \to Media \to Music \text{ or } Movie \to Playlists$
- 2 Select a playlist
- 3 Select a file
- Playlist cannot be played if a saved file has been deleted, or if file was added from Memory Card and Memory Card was removed. Insert Memory Card and load file to play.

# Advanced

Advanced Settings @ P.8-11

- Adding Files to Playlist
- Removing Files from Playlist
- Changing Order of Files in Playlist
- Renaming Playlist
- Deleting Playlist

# Streaming

Enjoy audio visual media while it is being downloaded. Access compatible files via page links, etc.

# Note

• Even if streaming is paused, Internet connection remains active, incurring Packet Communication charges.

# Streaming from Page Link

- Open a page containing a page link
- 2 Select a link

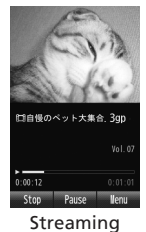

• Play/Stop operation while streaming is the same as that of Media Player (●P.8-4, P.8-6).

# **Entering URL**

• Default: "rtsp://" is set.

2 Enter URL

# Accessing from Bookmark

Save up to 20 links in Streaming Bookmark.

1 ■ → Media → Streaming → Bookmark

2 Select a bookmark

# Accessing from History

Hold 20 previously accessed links.

1 ■ → Media → Streaming → History

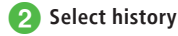

# Advanced

Advanced Settings @ P.8-11

- Changing Display Size
- Playing from Specified Point
- Saving File to Bookmark while Streaming
- Accessing Streaming Saved as Bookmark
- Accessing Previously Accessed Stream
- Saving Streaming Bookmark via Direct Entry
- Deleting Streaming Bookmark URL

# **Advanced Settings**

# **Music Playback**

## Setting Files to Ringtone in Normal Mode

■ → *Media* → *Music* → *All music* → Highlight a file → 🖾 (Set as) → Select an item

• This operation is not available for files that cannot be added to Ringtone.

# Searching File by Text

 $\blacksquare \rightarrow Media \rightarrow Music \rightarrow All music \rightarrow \boxdot \rightarrow Search files \rightarrow Check Title or Artist \rightarrow Select Search field \rightarrow Enter title or artist name \rightarrow \boxdot (search)$ 

# Sending Files

 $\blacksquare \rightarrow Media \rightarrow Music \rightarrow All music \rightarrow Highlight$ a file  $\rightarrow \boxdot \rightarrow Send$ 

- To Send via Message Via message → (◆P.4-4 S! Mail ②)
- To Send via Infrared

*Via infrared*  $\rightarrow$  Check files  $\rightarrow \boxtimes$  (Send) ( $\bigcirc$  P.13-3)

#### **Sorting Files**

 $\blacksquare \rightarrow Media \rightarrow Music \rightarrow All music \rightarrow \boxdot \Rightarrow$ Sort by  $\rightarrow$  Select an item

- Perform the same operation on files in *Folder*.
- While loading files from Memory Card, the order of music files may not be changed. Perform the same operation again.

8

## Purchasing/Downloading Content Key

 $\blacksquare \rightarrow Media \rightarrow Music \rightarrow All music \rightarrow Highlight$ a file  $\rightarrow \boxdot \rightarrow Download Content key$ 

#### **Viewing File Details**

 $\blacksquare \rightarrow Media \rightarrow Music \rightarrow All \ music \rightarrow Highlight$ a file  $\rightarrow \boxdot \rightarrow Details$ 

- Alternatively, during playback, press 
  → Details.
- · Perform the same operation in other folders.

#### **Playing from Specified Point**

In Music playback window,  $\textcircled{P} \rightarrow Time \ search \rightarrow$ Enter duration  $\rightarrow$  (Jump)

## **Viewing Lyrics**

- In Music playback window, 🗹 → View lyrics
- This is not available when music file is compatible with this function.

## **Connecting Web Link**

In Music playback window,  $\boxdot \rightarrow Connect web$ link  $\rightarrow Yes$ 

• This is not available when web link does not exist.

#### **Checking Shortcut Key Assignments**

In Music playback window,  $\boxdot \rightarrow Help$ 

# Movie Playback

# Setting Files to Ringtone in Normal Mode

■ → *Media* → *Movie* → *All movies* → Highlight a file → 🖾 (Set as)

• This operation is not available for files that cannot be added to Ringtone.

# Searching File by Text

■ → Media → Movie → All movies →  $\boxdot$  → Search files → Check Title or Author → Select Search field → Enter title or author's name →  $\boxdot$  (Search)

#### **Sending Files**

 $\blacksquare \rightarrow Media \rightarrow Movie \rightarrow All movies \rightarrow$ Highlight a file  $\rightarrow \boxdot \rightarrow Send$ 

# To Send via Message

Via message → (●P.4-4 S! Mail ②)

■ To Send via Infrared Via infrared  $\rightarrow$  Check files  $\rightarrow$  🖾 (Send) ( $\bigcirc$  P.13-3)

#### **Sorting Files**

 $\blacksquare \rightarrow Media \rightarrow Movie \rightarrow All movies \rightarrow \boxdot \rightarrow Sort by \rightarrow Select an item$ 

• Perform the same operation on files in Folder.

**Purchasing/Downloading Content Key**   $\blacksquare \rightarrow Media \rightarrow Movie \rightarrow All movies \rightarrow Highlight$ a file  $\rightarrow \boxdot \rightarrow Download Content key$ 

#### **Viewing File Details**

 $\blacksquare \rightarrow Media \rightarrow Movie \rightarrow All movies \rightarrow$ Highlight a file  $\rightarrow \textcircled{V} \rightarrow Details$ 

- Alternatively, in Movie playback window (Landscape view), press → *Details*.
- Perform the same operation in other folders.

#### **Viewing Movie in Fullscreen**

In Movie playback window (Landscape view),  $\boxdot \rightarrow Full \ screen \ view$ 

## **Changing Window Size**

In Movie playback window (Landscape view),  $\textcircled{P} \rightarrow \textit{Resolution} \rightarrow \texttt{Select}$  an item

• To view movie in fullscreen , the file has to be 320 x 192 resolution.

#### **Playing from Specified Point**

In Movie playback window (Landscape view),  $\boxdot \rightarrow Time \ search \rightarrow Enter \ duration \rightarrow \blacksquare$  (Jump)

## Capturing Still Image from Movie

In Movie playback window (Landscape view),  $\boxdot \rightarrow Capture \ frame$ 

#### **Connecting to Web Link**

In Movie playback window (Landscape view),  $\textcircled{P} \rightarrow Connect \ web \ link \rightarrow Yes$ 

## **Changing Playback Speed**

In Movie playback window (Landscape view),  $\textcircled{P} \rightarrow Playback \ speed \rightarrow$  Select an item

· Sound is muted while changing playback speed.

8

In Movie playback window (Landscape view),  $\textcircled{\mbox{${\rm Y}$}} \rightarrow Help$ 

# Playlist

## **Adding Files to Playlist**

■ → Media → Music/Movie → All music/All movies

To Add an Item

Highlight a file  $\rightarrow \boxdot Add$  to playlist  $\rightarrow$ Selected  $\rightarrow$  Select a playlist

To Add Multiple Items

# **Removing Files from Playlist**

 $\blacksquare \rightarrow Media \rightarrow Music/Movie \rightarrow Playlists \rightarrow Select \ a \ playlist$ 

- To Remove an Item Highlight a file  $\rightarrow \boxdot \rightarrow Remove \rightarrow Selected$
- To Remove Multiple Items

 $\textcircled{P} \rightarrow \textit{Remove} \rightarrow \textit{Multiple} \rightarrow \textit{Check files} \rightarrow \textcircled{O} (Delete)$ 

## To Remove All Items

 $\mathfrak{V} \to Remove \to All \to Yes$ 

## **Changing Order of Files in Playlist**

 $\blacksquare \rightarrow Media \rightarrow Music/Movie \rightarrow Playlists$  $\rightarrow Select a playlist \rightarrow Highlight a file \rightarrow \textcircled{P} \rightarrow Change order \rightarrow Highlight a destination with \textcircled{P}$  $\rightarrow \textcircled{OK}$ 

# **Renaming Playlist**

■ → Media → Music/Movie → Playlists → Highlight a playlist →  $\boxdot$  → Rename → Enter playlist name

## **Deleting Playlist**

 $\blacksquare \rightarrow Media \rightarrow Music/Movie \rightarrow Playlists$ 

- To Delete an Item Highlight a playlist  $\rightarrow \bigcirc Delete \rightarrow Selected$  $\rightarrow Yes$
- To Delete Multiple Items  $\square \rightarrow Delete \rightarrow Multiple \rightarrow Check playlists \rightarrow \square (Delete) \rightarrow Yes$

# Streaming

# Playing the Last Played Stream

 $\blacksquare \rightarrow Media \rightarrow Streaming \rightarrow Last played$ 

# **Changing Display Size**

While streaming,  $\textcircled{P} \rightarrow \textit{Resolution} \rightarrow \texttt{Select}$  an item

## **Playing from Specified Point**

While streaming,  $\boxdot \rightarrow Time \ search \rightarrow$ Enter duration  $\rightarrow \blacksquare$  (Jump)

## Saving File to Bookmark while Streaming

While streaming,  $\boxdot \rightarrow Add \ bookmark \rightarrow$  Select Title field  $\rightarrow$  Enter title  $\rightarrow$  Select URL field  $\rightarrow$  Enter URL  $\rightarrow \boxdot$  (Save)

## Accessing Streaming Saved as Bookmark

While streaming,  $\textcircled{P} \rightarrow View \ bookmark \rightarrow$  Select bookmark

## **Accessing Previously Accessed Stream**

While streaming,  $\textcircled{P} \rightarrow View \ history \rightarrow$  Select history

## **Editing Streaming Bookmark URL**

■ → Media → Streaming → Bookmark → Highlight a bookmark → 🖾 (Edit) → Select Title field → Edit title → Select URL field → Edit URL →  $\bowtie$  (Save)

Alternatively, while streaming, press → View bookmark → Highlight a bookmark → 🖾 (Edit) → Select Title field → Edit title → Select URL field → Edit URL → 🖾 (Save).

Saving Streaming Bookmark via Direct Entry

- $\blacksquare \rightarrow Media \rightarrow Streaming \rightarrow Bookmark \rightarrow \boxdot$
- $\rightarrow Add \ bookmark \rightarrow$  Select Title field  $\rightarrow$  Edit title
- $\rightarrow$  Select URL field  $\rightarrow$  Edit URL  $\rightarrow \boxtimes$  (Save)
- Alternatively, while streaming, press → View bookmark → ♥ → Add bookmark → Select Title field → Edit title → Select URL field → Edit URL → ♥ (Save).

#### **Deleting Streaming Bookmark URL**

 $\blacksquare \rightarrow Media \rightarrow Streaming \rightarrow Bookmark$ 

#### To Delete an Item

Highlight a bookmark  $\rightarrow \boxdot \rightarrow Delete \rightarrow$ Selected  $\rightarrow Yes$ 

#### To Delete Multiple Items

 $\boxdot \rightarrow Delete \rightarrow Multiple \rightarrow Check bookmarks$ 

 $\rightarrow \square$  (Delete)  $\rightarrow$  Yes

#### To Delete All Items

 $\mathfrak{Y} \to Delete \to All \to Yes$ 

Alternatively, while streaming, press 𝔄 → View bookmark → 𝔄 → Delete.

#### **Editing History of Streaming**

■ → Media → Streaming → History → Highlight a history → 🖾 (Edit) → Select Title field → Edit title → Select URL field → Edit URL → 🖾 (Save)

 Alternatively, while streaming, press → View history → Highlight a history → (Edit) → Select Title field → Edit title → Select URL field → Edit URL → (Save).

#### **Deleting History of Streaming**

 $\blacksquare \rightarrow Media \rightarrow Streaming \rightarrow History$ 

■ To Delete an Item Highlight a history  $\rightarrow \bigcirc$  (Delete)  $\rightarrow$  Selected  $\rightarrow$ 

Yes

# To Delete Multiple Items

 $\textcircled{} (\text{Delete}) \rightarrow Multiple \rightarrow \text{Check histories} \rightarrow \textcircled{} (\text{Delete}) \rightarrow Yes$ 

To Delete All Items

 $\mathfrak{V} (\mathsf{Delete}) \to All \to Yes$ 

8

Media Player